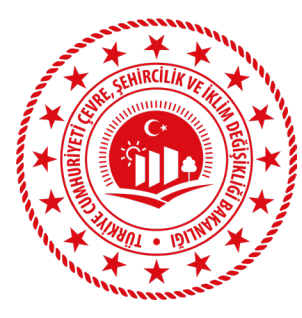

TÜRKİYE CUMHURİYETİ ÇEVRE, ŞEHİRCİLİK VE İKLİM DEĞİŞİKLİĞİ BAKANLIĞI

#### ALTYAPI VE KENTSEL DÖNÜŞÜM HİZMETLERİ GENEL MÜDÜRLÜĞÜ

RİSKLİ YAPILAR DAİRESİ BAŞKANLIĞI

ARAAD BİLGİ SİSTEMİ BİLİRKİŞİ MODÜLÜ KULLANIM KILAVUZU

2023

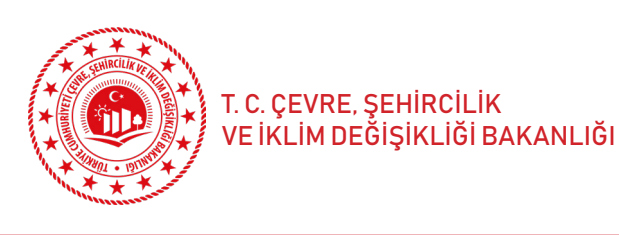

#### KILAVUZ KAPSAMI

6306 sayılı Kanun kapsamında riskli yapı tespitine konu edilen yapının bu Kanun kapsamındaki iş ve işlemlerine ilişkin açılan davada, davaya konu edilen yapının elektronik imza ile imzalanan riskli yapı tespiti raporu, riskli yapı tespitine ilişkin detayları, ilgili dokümanları ve yapı fotoğrafları gibi bilgi ve belgelerine, ilgili Mahkemesince atanan bilirkişi tarafından istenirse, 6306 sayılı Kanun kapsamındaki iş ve işlemlerin kayıtlarının tutulduğu ARAAD bilgi sistemi üzerinden erişebilmesi ve gerekli inceleme, hesaplama ve değerlendirmelerin yapılarak, bilirkişi raporunun oluşturulabilmesi için ARAAD bilgi sistemi üzerinde geliştirmeler yapılmıştır.

Mahkemesince bilirkişi ataması yapıldıktan sonra, atanan bilirkişi, davaya konu edilen yapı hakkında 6306 sayılı Kanun kapsamında hazırlanan riskli yapı tespit raporuna ilişkin detayları incelemek üzere ARAAD bilgi sistemi üzerinden Çevre, Şehircilik ve İklim Değişikliği Bakanlığına (Altyapı ve Kentsel Dönüşüm Hizmetleri Genel Müdürlüğü) ARAAD bilgi sistemine erişim yetkisi talebinde bulunur. Bakanlıkça (Altyapı ve Kentsel Dönüşüm Hizmetleri Genel Müdürlüğü) erişim yetkisi talebi kontrol edilir, herhangi bir eksiklik yoksa onay verilir. Daha sonra bilirkişi tarafından dava konusu yapının riskli yapı tespiti raporu detaylarına ARAAD bilgi sistemi üzerinden erişilmesi mümkün olacaktır.

Burada belirtmek gerekir ki, bu kılavuza göre, 6306 sayılı Kanun kapsamındaki iş ve işlemleri davaya konu edilen yapılardan, lisanslı kurum ve kuruluşlar tarafından, Bakanlığımızca (Altyapı ve Kentsel Dönüşüm Hizmetleri Genel Müdürlüğü) geliştirilen Yapısal Analiz Platformu (YAP.Net) programı kullanılarak hazırlanan 6306 sayılı Kanun kapsamındaki riskli yapı tespit raporunun bilirkişilerce ARAAD bilgi sistemi üzerinden incelenebilmesi mümkündür.

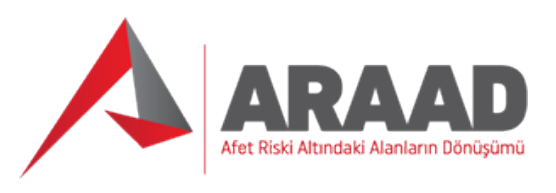

Altyapı ve Kentsel Dönüşüm Hizmetleri Genel Müdürlüğü Riskli Yapılar Dairesi Başkanlığı 2023

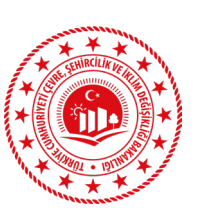

Bu bağlamda, ilgili Mahkemesince bilirkişi ataması yapıldıktan sonra, atama yapılan davadosyasına ait 6306 sayılı Kanun kapsamında hazırlanan riskli yapı tespiti raporu içerisinde bulunan "Riskli Bina Tespit Raporu İnceleme Formu"nun aşağıda gösterilen ilgili bölümünde "Analizde Kullanılan Program Adı" kısmı kontrol edilir. "Analizde Kullanılan Program Adı" kısmında "YAP.Net" programı adı yazıyor ise bilirkişilerce aşağıdaki adımlar takip edilerek, davaya konu edilen yapıya ilişkin riskli yapı tespit raporuna ARAAD bilgi sistemi üzerinden erişilmesi mümkündür.

Şayet riskli yapı tespiti raporu YAP.Net haricinde başkaca bir analiz programı kullanılarak hazırlanmış ise söz konusu yapıların tespit dosyaları ARAAD bilgi sisteminin bu modülü üzerinden incelenemeyecek olup, hâlihazırda kullanılan yöntemlerle inceleme ve değerlendirme yapılması mümkün olacaktır.

Davaya konu edilen yapının 6306 sayılı Kanun kapsamındaki riskli yapı tespiti YAP.Net üzerinden yapılmış ise aşağıdaki adımlar izlenerek, riskli yapı tespiti detayları ARAAD bilgi sistemi üzerinden incelenebilecektir.

|                                                        | RİSKLİ YAPI<br>F         | RİSKLİ YAPILARIN TESPİT EDİLMESİNE İLİŞKİN ESASLAR (RYTEIE 2019)<br>YIĞMA BİNA<br>RİSKLİ BİNA TESPİT RAPORU İNCELEME FORMU |                                                                   |                                                                     |                                                                      |                              |                         |             |  |  |
|--------------------------------------------------------|--------------------------|----------------------------------------------------------------------------------------------------|-------------------------------------------------------------------|---------------------------------------------------------------------|----------------------------------------------------------------------|------------------------------|-------------------------|-------------|--|--|
| 1. GENEL BİLGİLER                                      | •                        |                                                                                                    |                                                                   |                                                                     |                                                                      |                              |                         |             |  |  |
| BAŞVURU BILGILERI                                      |                          |                                                                                                    |                                                                   | BINA GENEL BILG                                                     | ILERI                                                                |                              | 22                      |             |  |  |
| Malik Adı Soyadı                                       | 1                        |                                                                                                    |                                                                   | Yapım Yılı                                                          |                                                                      | Pafta                        |                         |             |  |  |
| TC Kimlik Numarası                                     |                          |                                                                                                    |                                                                   | Yapı Sahiplik Türü                                                  |                                                                      | Ada                          |                         |             |  |  |
| letişim Numarası                                       |                          |                                                                                                    |                                                                   | Tarihi Tescil Durumu                                                | u Parsel                                                             |                              |                         |             |  |  |
| /ekil Adı Soyadı                                       |                          |                                                                                                    |                                                                   | Yapı Koordinat (X)<br>(Enlem)                                       | Konut Bağı<br>Birim Sayıs                                            |                              | nsiz                    |             |  |  |
| /ekil TC Kimlik Numarası                               |                          |                                                                                                    |                                                                   | Yapı Koordinat (Y)<br>(Boylam)                                      |                                                                      | İşyeri Bağın<br>Birim Sayısı | msiz<br>Si              |             |  |  |
| /ekil İletişim Numarası                                | 4                        |                                                                                                    |                                                                   | UAVT Bina Kodu                                                      |                                                                      | Toplam Bağ<br>Birim Sayısı   | imsiz                   |             |  |  |
| Ri <mark>skli</mark> Yapı Tespit Raporunı<br>Numarası: | ı Hazırlayan Lisanslı Ku | urum/Kuruluş ve Lisa                                                                                                    | ns Belge                                                          | Bina Adresi:                                                        |                                                                      |                              |                         |             |  |  |
| Yapı Kayıt Tarihi : 2.12.                              | 2022                     |                                                                                                    |                                                                   | 23 ····                                                             |                                                                      |                              |                         |             |  |  |
| . BİNA TAŞIYICI SİST                                   | EM BİLGİLERİ             |                                                                                                    |                                                                   |                                                                     |                                                                      |                              |                         |             |  |  |
| ∃ina Yaklaşık Boyutu (m)                               | 11,5 X 14                | İnceleme Katı                                                                                                    |                                                                   | ZEMİN                                                               | Döşeme Tipi                                                          |                              | Yatay Hatilii<br>(Plak) | Döşeme      |  |  |
| Foplam Yapı Alanı (m <sup>2</sup> )                    | 392,7                    | İnceleme Katı Al                                                                                                    | anı (m <sup>2</sup> )                                             | 133,4                                                               | Ortalama Kat Yüksekli                                                | ği (m)                       | 2,72                    |             |  |  |
| Kat Adedi                                              | 3                        | Bina Toplam Yül<br>(m)                                                                                                    | ksekliği (H <sub>⊤</sub> )                                        | 8,15                                                                |                                                                      |                              |                         |             |  |  |
| . BİNADAN TOPLANA                                      | N BİLGİLER               |                                                                                                    |                                                                   |                                                                     |                                                                      |                              |                         |             |  |  |
| ′apı Projesi                                           | Yok                      | Binadaki Bodrun                                                                                                    | Binadaki Bodrum Kat Adedi 0 İnceleme Katındaki Yatay Ha<br>Durumu |                                                                     | atay Hatil                                                           | V                            | ar                      |             |  |  |
| Bilgi Düzeyi                                           | Asgari                   | Düşey Düzensiz                                                                                                    | lik Durumu                                                        | Yok                                                                 | İnceleme Katındaki Dü<br>Durumu                                      | işey Hatıl                   | Var                     |             |  |  |
| Deprem Yer Hareketi<br>Düzeyi                          | DD-2                     | Binadan Alınan T<br>Adedi                                                                                                  | Toplam Rölöve                                                     | 1                                                                   | İnceleme Katındaki Ha<br>Duvar Net Yüksekliği (                      | akim Yığma<br>(cm)           | 260                     |             |  |  |
| /erel Zemin Sınıfı                                     | ZC                       | Binada Sıyırma '<br>Duvar Adedi                                                                                            | Yapılan Toplam                                                    | 5                                                                   | İnceleme Katındaki Ha<br>Duvar Kalınlığı (cm)                        | akim Yığma                   | 25                      |             |  |  |
| SDS                                                    | 1,292                    | İnceleme Katında<br>Harç Kalitesi                                                                                          | aki Görünür                                                       | Normal                                                              | Rölöve Alınan Katlar A<br>Taşıyıcı Duvar Malzen<br>Farklılık Durumu  | Arasında<br>ne Türünde       | v                       | ar          |  |  |
| SD1                                                    | 0,438                    | İnceleme Katında<br>Malzeme Türü                                                                                           | aki Duvar                                                         | Dolu Tuğla veya<br>Harman Tuğlası                                   |                                                                      |                              |                         |             |  |  |
| BİNA ANALİZ SONU                                       | Ç BİLGİLERİ              |                                                                                                    |                                                                   |                                                                     |                                                                      |                              |                         |             |  |  |
| Analizde Kullanılan Program                            | n Adı                    | YAP                                                                                                    | .Net                                                              | Riskli Bulunan Kat Ad                                               | ledi                                                                 |                              |                         | 3           |  |  |
| Bina Toplam Kütlesi (Ton)                              |                          | 574                                                                                                    | ,37                                                               | Tespit Sonucuna Esa<br>Elemanların Kesme K<br>Oranının En Büyük O   | s Kat (Risk Sınırını Aşa<br>uvvetinin Kat Kesme Kı<br>Iduğu Kat)     | n<br>uvvetine                | ZE                      | MİN         |  |  |
| Binanın Hakim Periyodu (s)                             | l.                       | 0,2                                                                                                    | 27                                                                | Tespit Sonucuna Esa<br>Parçalarında Gerçekle<br>Toplamı En Büyük Ol | s Katta Risk Sınırını Aşı<br>eşen Hakim (Kesme Ku<br>an) Göçme Şekli | an Duvar<br>vveti            | Eğilme                  | Göçmesi     |  |  |
| Fespit Sonucuna Esas Katta                             | ki                       | X Doğrultusu                                                                                                    | Y Doğrultusu                                                      | Tespit Sonucuna Esas                                                | Kattaki                                                              |                              | X Doğrultusu            | Y Doğrultus |  |  |
| Duvar Parçası Adedi                                    |                          | 36                                                                                                    | 36                                                                | Hd/t Oranına Göre Ri<br>(7.3.5)                                     | sk Sınırını Aşan Elemar                                              | n Sayısı                     | 0                       | 0           |  |  |
| Foplam Duvar Enkesit Alan                              | ı (m²)                   | 9,32                                                                                                    | 9,42                                                              | Hd/t Oranına Göre Ri<br>Enkesit Alanı (m <sup>2</sup> ) (7.         | sk Sınırını Aşan Duvarla<br>3.5)                                     | arın Toplam                  | 0                       | 0           |  |  |
| En Büyük Toplam Kat Kesn                               | ne Kuvveti (Ton)         | 428,61                                                                                                    | 379,77                                                            | Hd/t Risk Sınırını Aşa<br>Kesme Kuvveti (Ton)                       | n Duvar Parçalarına Ge<br>(7.3.5)                                    | elen Toplam                  | 0                       | 0           |  |  |

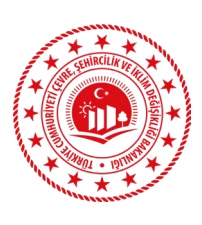

## 1. ADIM

https://www.kentseldonusum.csb.gov.tr adresinden ARAAD bilgi sistemine erişim sağlanır. Açılan ekranda "Bilirkişi Girişi" butonuna tıklanır.

| TURKİNE CUMHURİNETİ<br>Çevre, şehircilik ve<br>İklim değişikliği bakanlığı                                                                                                    |
|----------------------------------------------------------------------------------------------------|
|                                                                                                    |
| A.R.A.A.D. Bakanlık Giriş<br>Bakanlık ve li Müdürlüğü Girişi                                                                                                    |
| A.R.A.A.D. E-Devlet Şifresi İle Giriş<br>e-Devlet Kaptoni kullanasık kimliğini doğrulandıktan sonra ARAAD. Sistemine giriş<br>yaşlabilininiz.<br>e-Devlet gifrenzi le döğrulama yaşıtdıktan sonra sisteminitae yönlendirileceksiniz. |
| Belediye/TOKİ/Müşavir Firma Personeli Girişi                                                                                                    |
| Vatandaş Girişi                                                                                                    |
| Lisanslı Kurum ve Kuruluş Personeli Girişi                                                                                                    |
| Banka Personeli Girişi                                                                                                    |
| Teknik Heyet Üyesi Girişi                                                                                                    |
| Bilirkişi Girişi                                                                                                    |
| T.C. Çevre, Şehircilik ve iklim Değişiktiği Bakanlığı<br>Altyapı ve Kentsel Dönüşüm Hizmetleri Genel Müdürlüğü                                                                                                    |

## 2. ADIM

ARAAD bilgi sistemine erişim sağlanabilmesi için e-Devlet ekranına gidilir.

| e-Devlet Kapısı Kimli                                         | ik Doğrulama Sistemi                           |                             |                                    |                                          |
|---------------------------------------------------------------|------------------------------------------------|-----------------------------|------------------------------------|------------------------------------------|
| Giriş Yapılacak Adres<br>Giriş Yapılacak Uygulama             | https://kentseldonus<br>Kentsel Dönüşüm Uy     | sum.csb.gov.tr<br>ygulamasi |                                    | ARAAD                                    |
| 🛅 e-Devlet Şifresi                                            | 📴 Mobil imza                                   | 🚜 e-imza                    | and T.C. Kimilik Karti             | 📇 İnternet Bankacılığı                   |
| T.C. Kimlik Numaranızı ve e-D<br>R. e-Devlet Şifresi Nedir, N | Devlet Şifrenizi kullanarak k<br>Nasıl Alınır? | imliğiniz doğrulandıktar    | sonra işleminize kaldığınız yerden | devam edebilirsiniz.                     |
| * T.C. Kimlik No                                              |                                                |                             | Sanal Klavye Ø Yaza                | irken Gizle                              |
| * e-Devlet Şifresi                                            | * e-Devlet ∰ şifr<br>yepabilirsiniz            | renizi unutmanız durumus    | Sanal Klavye 🔒 Şifre               | imi Unuttum<br>yenileme glemi            |
|                                                               |                                                | < iptal Et                  | Giriş Yap >                        |                                          |
| © 2023, Ankara - Tüm Hakları Sa                               | aklıdır                                        |                             |                                    | Gizlilik ve Güvenlik Hızlı Çözüm Merkezi |

#### 3. ADIM

E-Devlet kapısı üzerinden ARAAD bilgi sistemine giriş yapıldıktan sonra, bilirkişi tarafından "sağ üst" tarafta bulunan "İletişim Bilgisi Ekle" butonuna tıklanarak ilgili alanlar doldurulur. İletişim bilgisi kaydedilmeden, riskli yapı tespiti raporunun incelenebilmesi için başvuru oluşturulması mümkün bulunmamaktadır.

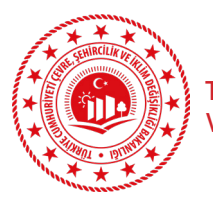

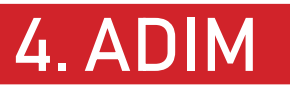

Bilirkişilerce ARAAD bilgi sistemine girildikten sonra Riskli Yapılar menüsü altında yer alan "İş Listesi" ekranına tıklanır. Açılan ekranda var ise daha evvel oluşturulan başvurular ve bu başvuruların durumu görüntülenebilir. Yeni başvuru oluşturulabilmesi için "Başvuru Yap" butonuna tıklanır.

| A ARAAD               |                                            |                     |                      |                |                      |                | BİLİRKİŞİ 🛛 🤉 🕩                |
|-----------------------|--------------------------------------------|---------------------|----------------------|----------------|----------------------|----------------|--------------------------------|
| Ara 🕝                 | — İş Listesi —                             |                     |                      |                |                      |                |                                |
| Riskli Yapılar 🚽      | Bilirkişi İş Listesi ve İletişim Bilgileri |                     |                      |                |                      | Clet           | şim Bilgisi Ekle 🔸 Başvuru Yap |
| Billrkişi İşlemleri 👻 | Mobil Telefon Numarası                     |                     |                      | E-Posta        |                      |                |                                |
| (bj Listes)           | İşlemler YKN İl                            | Îlçe Mahalle Ada Pa | sel Mahkeme Adı Esas | No Dava Konusu | Görevlendirme Yazısı | Başvuru Durumu | Red Aciklama                   |
|                       | Townson Law Law                            |                     |                      |                |                      |                |                                |
|                       |                                            |                     |                      |                |                      |                |                                |
|                       |                                            |                     |                      |                |                      |                |                                |
|                       |                                            |                     |                      |                |                      |                |                                |
|                       |                                            |                     |                      |                |                      |                |                                |
|                       |                                            |                     |                      |                |                      |                |                                |
|                       |                                            |                     |                      |                |                      |                |                                |
|                       |                                            |                     |                      |                |                      |                |                                |
|                       |                                            |                     |                      |                |                      |                |                                |
|                       |                                            |                     |                      |                |                      |                | * * 4                          |
|                       |                                            |                     |                      |                |                      |                | -ulacitie :                    |
|                       |                                            |                     |                      |                |                      |                | Station V                      |
|                       |                                            |                     |                      |                |                      |                | antimiting,                    |
|                       |                                            |                     |                      |                |                      |                | S C+ 19                        |
|                       |                                            |                     |                      |                |                      |                |                                |
|                       |                                            |                     |                      |                |                      |                |                                |
|                       |                                            |                     |                      |                |                      |                |                                |

İletişim bilgileri kaydedilmeden "Başvuru Yap" butonuna tıklandığında "İletişim Bilgileri Eklenmeden İşleme Devam Edilemez" şeklinde uyarı alınır. Dolayısıyla, öncelikle bilirkişilerce iletişim bilgilerinin ARAAD bilgi sistemine doğru bir şekilde, hassasiyet gösterilerek kaydedilmesi gerekmektedir.

| ARAAD                 |                                           |                                                      | BİLİRKİŞİ C ? 🛤                                 |
|-----------------------|-------------------------------------------|------------------------------------------------------|-------------------------------------------------|
| Ara                   | - İş Listesi                              | • Hata                                               |                                                 |
| Riskli Yapılar 🛛 👻    | Bilirkişi iş Listesi ve Hetişim Bilgileri | iletişim bilgileri eklenmeden işleme devam edilemez. | 📞 Betrgim Bigini Ekle – 🔶 Bapturu Yap           |
| Bilirləşi İşlemleri 🔶 | Mobil Telefon Numarası                    | E-Posta                                              |                                                 |
| İş Listesi            | islemler YKN II lice Mahalie              | Ada Parcel Mahkeme Adi Esas No Dava Konusu           | Görevlendirme Yarısı Basyunu Burumu Red Acklama |
|                       | gener me mu                               |                                                      | soverielising total                             |
|                       |                                           |                                                      |                                                 |
|                       |                                           |                                                      |                                                 |
|                       |                                           |                                                      |                                                 |
|                       |                                           |                                                      |                                                 |
|                       |                                           |                                                      |                                                 |
|                       |                                           |                                                      |                                                 |
|                       |                                           |                                                      |                                                 |
|                       |                                           |                                                      |                                                 |
|                       |                                           |                                                      | Frank Contract                                  |
|                       |                                           |                                                      | 2 st antitution                                 |
|                       |                                           |                                                      |                                                 |
|                       |                                           |                                                      | 2 x (BY southing                                |
|                       |                                           |                                                      | 1                                               |
|                       |                                           |                                                      | E La HE Electron man                            |
|                       |                                           |                                                      |                                                 |
|                       |                                           |                                                      |                                                 |

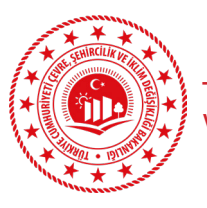

## 4. ADIM

İletişim bilgileri aşağıda gösterildiği şekilde ARAAD bilgi sistemine kaydedilir.

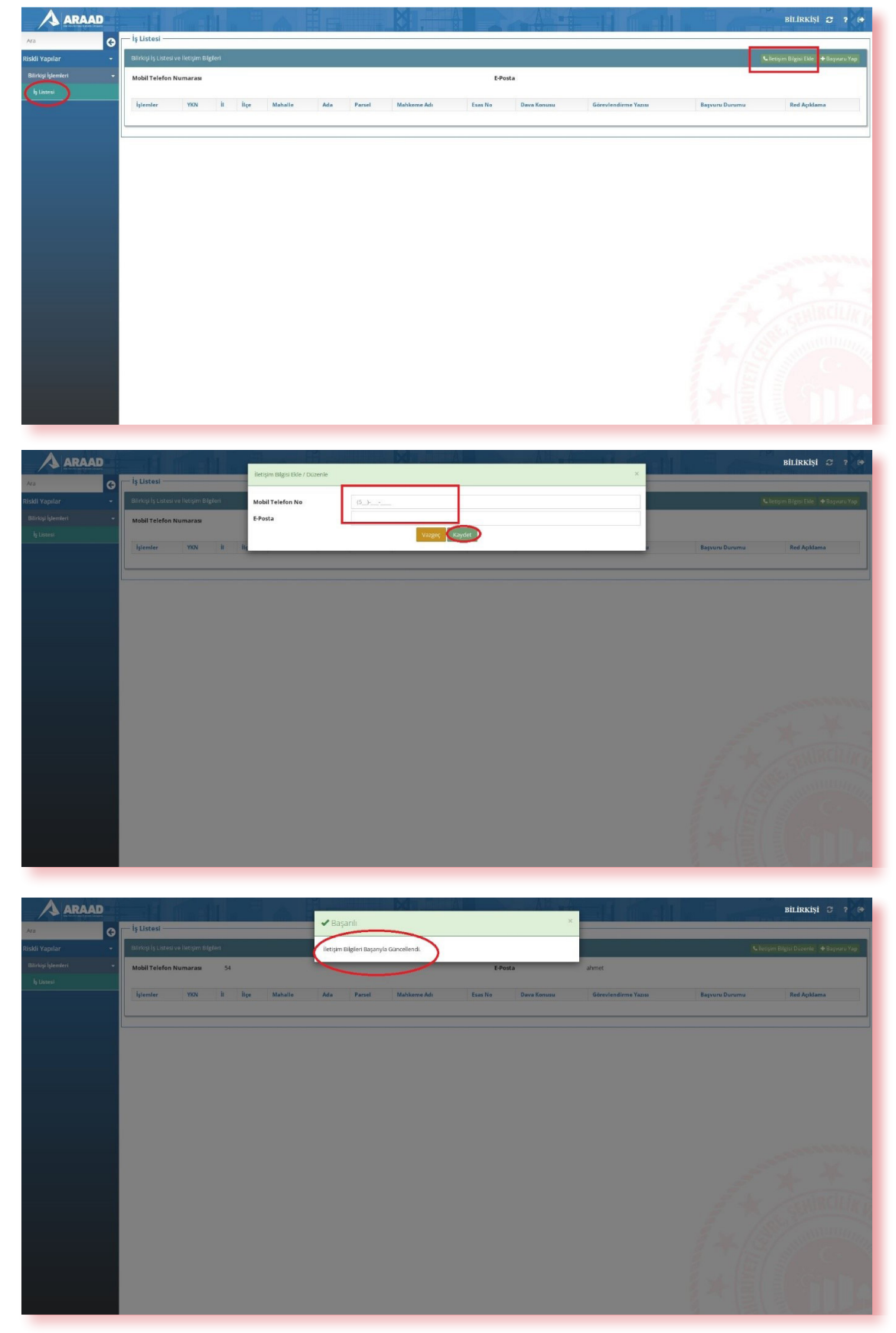

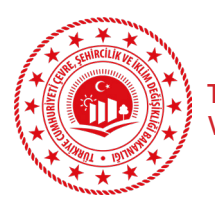

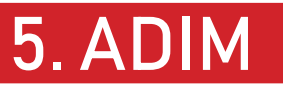

İletişim bilgileri kaydedildikten sonra "Başvuru Yap" butonuna tıklanır. Bu ekranda, dava konusu yapının Yapı Kimlik Numarası (YKN), il, ilçe, mahkeme adı, dava esas sayısı, dava konusu ve görevlendirme yazısı bilgileri ARAAD bilgi sistemine eklenir. "Kaydet" butonuna tıklandıktan sonra, başvuru Çevre, Şehircilik ve İklim Değişikliği Bakanlığına (Altyapı ve Kentsel Dönüşüm Hizmetleri Genel Müdürlüğü) gönderilmiş olur. Bu aşamada, Bakanlık (Altyapı ve Kentsel Dönüşüm Hizmetleri Genel Müdürlüğü) ilgili personelince başvuru incelenir ve onay verilir ya da reddedilir.

| ARAAD                   |                        |          |         |         |       |              |             |            |         |                     |                | BILIRKIŞİ 🗢 ? 🗭                          |
|-------------------------|------------------------|----------|---------|---------|-------|--------------|-------------|------------|---------|---------------------|----------------|------------------------------------------|
| Ara 🕝                   | — İş Listesi —         |          |         |         |       |              |             |            |         |                     |                | -                                        |
| Riskli Yapılar 🔹        | Bilirkişi İş Listesi v |          |         |         |       |              |             |            |         |                     |                | 🖕 İletişim Bilgisi Düzenle 🔶 Başvuru Yap |
| Bilirkişi İştemleri 🗸 🗸 | Mobil Telefon N        | lumarası | 54      |         |       |              |             | E-Posta    | ahr     | net                 |                | $\smile$                                 |
| İş Listesi              |                        |          | 1. I.   |         |       |              |             |            |         |                     |                |                                          |
|                         | Işlemler               | YKN      | II Ilçe | Mahalle | Ada P | arsel Mahken | ne Adı Esar | No Dava Ki | onusu G | örevlendirme Yazısı | Başvuru Durumu | Red Açıklama                             |
|                         |                        |          |         |         |       |              |             |            |         |                     |                |                                          |
|                         |                        |          |         |         |       |              |             |            |         |                     |                |                                          |
|                         |                        |          |         |         |       |              |             |            |         |                     |                |                                          |
|                         |                        |          |         |         |       |              |             |            |         |                     |                |                                          |
|                         |                        |          |         |         |       |              |             |            |         |                     |                |                                          |
|                         |                        |          |         |         |       |              |             |            |         |                     |                |                                          |
|                         |                        |          |         |         |       |              |             |            |         |                     |                |                                          |
|                         |                        |          |         |         |       |              |             |            |         |                     |                | Constanting of the                       |
|                         |                        |          |         |         |       |              |             |            |         |                     |                |                                          |
|                         |                        |          |         |         |       |              |             |            |         |                     |                |                                          |
|                         |                        |          |         |         |       |              |             |            |         |                     |                |                                          |
|                         |                        |          |         |         |       |              |             |            |         |                     |                |                                          |
|                         |                        |          |         |         |       |              |             |            |         |                     |                | S annunna                                |
|                         |                        |          |         |         |       |              |             |            |         |                     |                |                                          |
|                         |                        |          |         |         |       |              |             |            |         |                     |                |                                          |
|                         |                        |          |         |         |       |              |             |            |         |                     |                |                                          |
|                         |                        |          |         |         |       |              |             |            |         |                     |                |                                          |

| \Lambda ARAAD |                         |                           |        |                      |           | BİLİRKİŞİ 😂 🗄 |
|---------------|-------------------------|---------------------------|--------|----------------------|-----------|---------------|
| G             | — Bilirkişi Başvurusu — |                           |        |                      |           |               |
| ılar 🔸        | Yapı Bilgileri          |                           |        |                      |           |               |
|               | Yapı Kimlik No          |                           | 1      | u.                   | Seçiniz   | ~             |
|               | İlçe                    | Seçiniz                   | ~      | Parsel               |           |               |
|               | Ada                     |                           |        |                      |           |               |
|               | Dava Bilgileri          |                           |        |                      |           |               |
|               | Mahkeme Adı             | En az 3 karakter giriniz. | ×      | EsasNo               | 1         |               |
|               |                         |                           |        | Görevlendirme Yazısı | Dosya Seç |               |
|               |                         |                           |        |                      | ×         |               |
|               |                         |                           | Vazgeç | Kaydet               |           |               |
|               |                         |                           |        |                      |           |               |
|               |                         |                           |        |                      |           |               |
|               |                         |                           |        |                      |           |               |
|               |                         |                           |        |                      |           |               |
|               |                         |                           |        |                      |           |               |
|               |                         |                           |        |                      |           |               |
|               |                         |                           |        |                      |           |               |
|               |                         |                           |        |                      |           |               |
|               |                         |                           |        |                      |           |               |
|               |                         |                           |        |                      |           |               |
|               |                         |                           |        |                      |           |               |

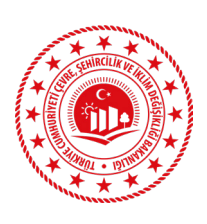

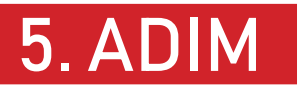

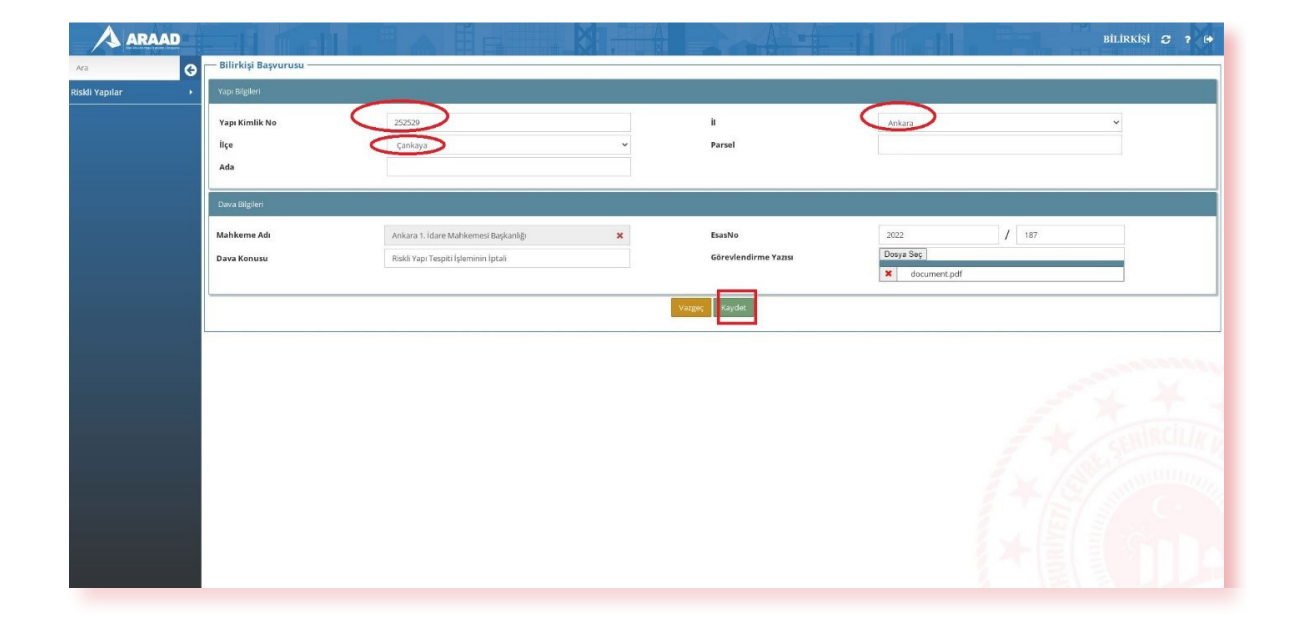

Bu aşamada, dava konusu yapıyla ilgili istenilen bilgi ve belgelerin doğru bir şekilde ARAAD bilgi sistemine kaydedildiğinden emin olunur. Şayet, YKN ile il ve ilçe bilgileri uyumsuz olursa başvuru kaydedilemeyecektir.

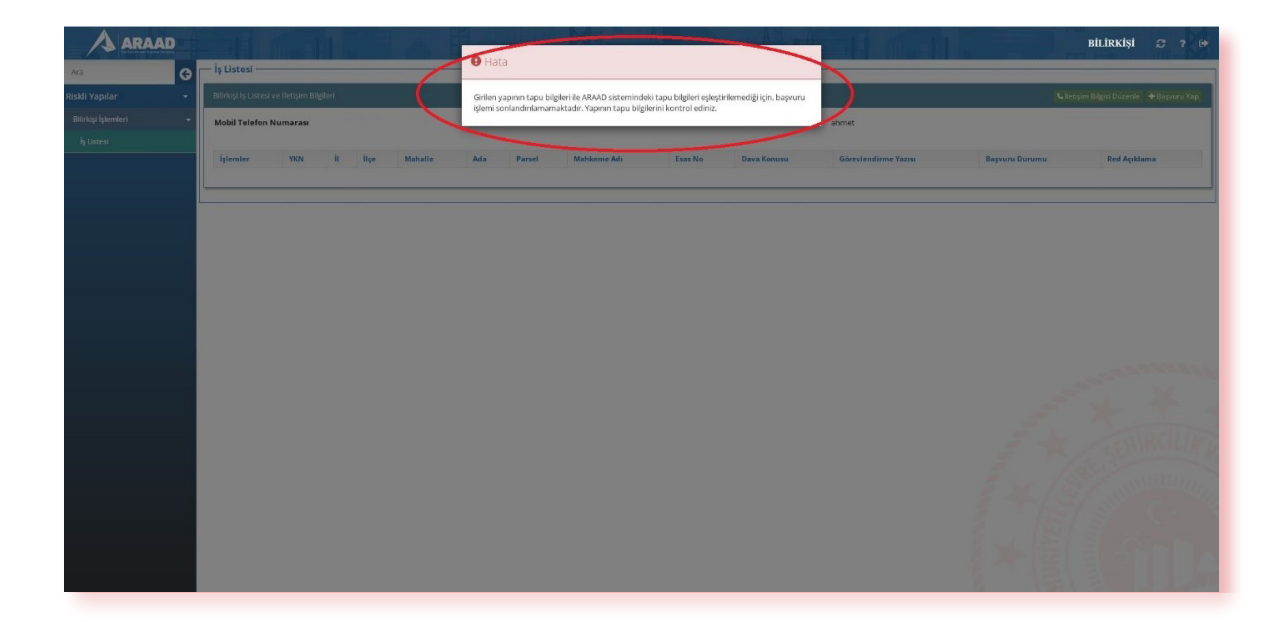

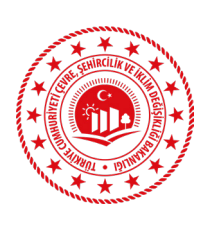

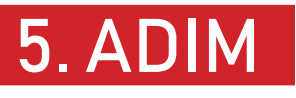

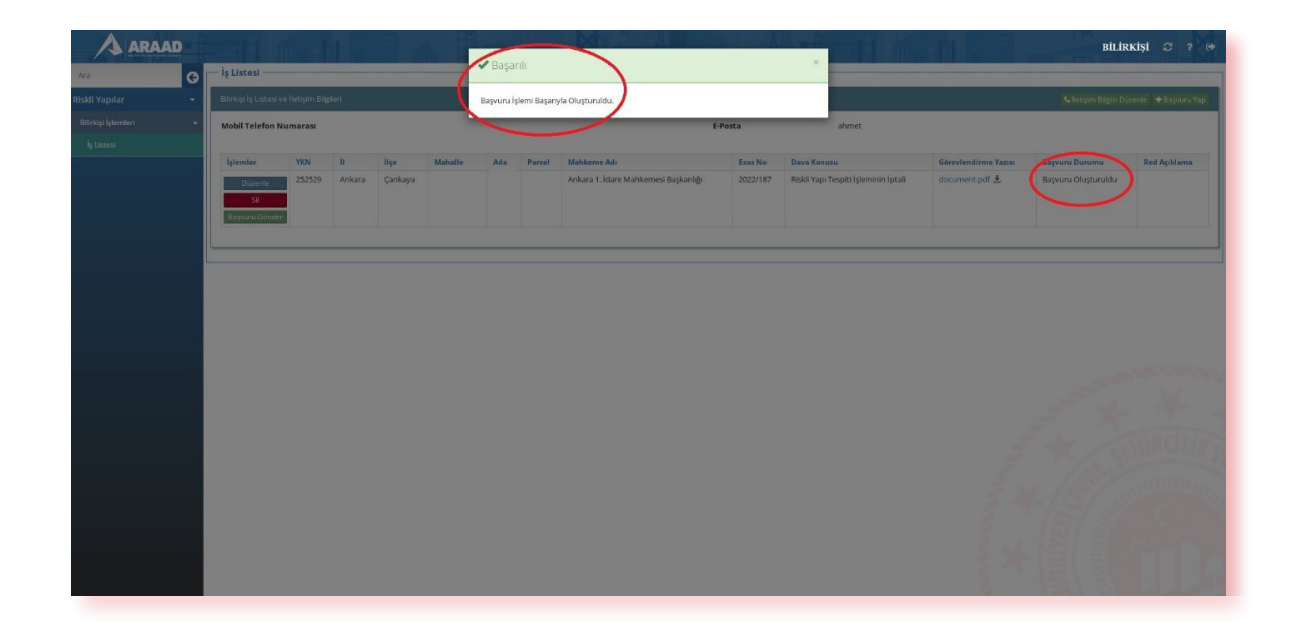

Başvuru kaydedildikten sonra aşağıda gösterilen ekrandan istenirse başvuruya ait bilgiler güncellenebilir, başvuru silinebilir ya da başvuru Bakanlık ilgili personelinin onayına gönderilebilir.

|                 | 13 Listesi                                |       |        |            |             |          |                                      |                |                                 |
|-----------------|-------------------------------------------|-------|--------|------------|-------------|----------|--------------------------------------|----------------|---------------------------------|
| Yapılar 👻       | Bilirkişi İş Listesi ve İletişim Bilgiler | 1     |        |            |             |          |                                      |                | 🖕 İletişim Bilgisi Düzenle + Ba |
| üşi İşlemleri 👻 | Mobil Telefon Numarası                    |       |        |            |             | E-Posta  | ahmet                                |                |                                 |
|                 | 1                                         |       |        |            |             |          |                                      |                |                                 |
|                 | Důzenie<br>Sil<br>Baysuru Gönder          | n nçe | Manane | Ada Parsei | mankeme Adi | 2023/250 | Riskli Yapı Tespiti İşleminin İptali | document.pdf 🛓 | Başyuru Oluşturuldu             |
|                 |                                           |       |        |            |             |          |                                      |                |                                 |
|                 |                                           |       |        |            |             |          |                                      |                |                                 |
|                 |                                           |       |        |            |             |          |                                      |                |                                 |
|                 |                                           |       |        |            |             |          |                                      |                |                                 |
|                 |                                           |       |        |            |             |          |                                      |                |                                 |
|                 |                                           |       |        |            |             |          |                                      |                |                                 |
|                 |                                           |       |        |            |             |          |                                      |                |                                 |
|                 |                                           |       |        |            |             |          |                                      |                |                                 |

"Başvuru Gönder" butonuna tıklandığında, başvuru Bakanlık ilgili personelinin kontrolüne gönderilmiş olur. Bu aşamada "Başvuru Durumu" "Başvuru Gönderildi" olarak değişecektir.

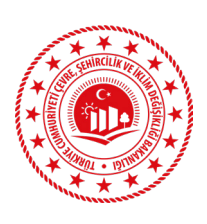

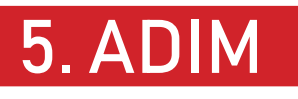

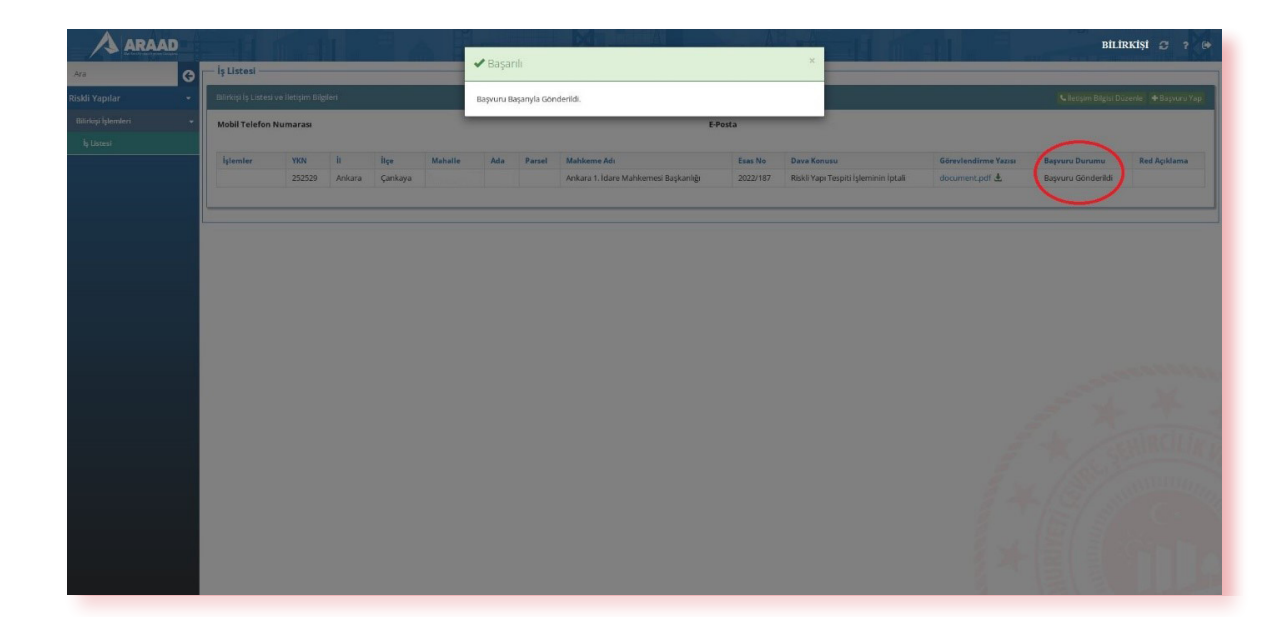

Başvuru Bakanlık ilgili personelince kontrol edilerek, onaylandıktan sonra "Başvuru Durumu" "Başvuru Onaylandı" olarak değişecektir.

| A ARAAD               |                         |            | 1        | -       | HH      |       |        |                                                       | A        |                                                      | 11                   | BİL                | irkişi 🛪 🤉 🕞                                                                                                    |
|-----------------------|-------------------------|------------|----------|---------|---------|-------|--------|-------------------------------------------------------|----------|------------------------------------------------------|----------------------|--------------------|----------------------------------------------------------------------------------------------------|
| Ara 🕝                 | — İş Listesi ——         |            |          |         |         |       |        |                                                       |          |                                                      |                      |                    |                                                                                                    |
| Riskli Yapılar 👻      | Bilirkişi İş Listesi ve |            |          |         |         |       |        |                                                       |          |                                                      |                      |                    | lüzerile 🛨 Başvuru Yap                                                                                                    |
| Bilirkişi İşlemleri 👻 | Mobil Telefon Nu        | imarasi    |          |         |         |       |        | E-Po                                                  | sta      |                                                      |                      |                    |                                                                                                    |
| İş Listesi            |                         |            |          |         |         |       |        |                                                       |          |                                                      |                      | $\frown$           |                                                                                                    |
|                       | İşlemler                | YKN 262026 | İt       | liçe    | Mahalle | Ada   | Parsel | Mahkeme Adı<br>İstanbul 1. idare Mahkemeri Barkanlığı | Esas No  | Dava Konusu<br>Birkii Yana Ternitti isleminin intali | Görevlendirme Yazısı | Başvuru Durumu     | Red Açıklama                                                                                                    |
|                       | Yapi Incele             | 202020     | Iscanour | maitepe | Cevizii | 10101 | 0      | istanbul 1. Idare wankemesi başkanıığı                | 03251233 | Novo rapi respici giernini riptan                    | document for Z       | Başvuru Cinayianur |                                                                                                    |
|                       |                         |            |          |         |         |       |        |                                                       |          |                                                      |                      |                    |                                                                                                    |
|                       |                         |            |          |         |         |       |        |                                                       |          |                                                      |                      |                    |                                                                                                    |
|                       |                         |            |          |         |         |       |        |                                                       |          |                                                      |                      |                    |                                                                                                    |
|                       |                         |            |          |         |         |       |        |                                                       |          |                                                      |                      |                    |                                                                                                    |
|                       |                         |            |          |         |         |       |        |                                                       |          |                                                      |                      |                    |                                                                                                    |
|                       |                         |            |          |         |         |       |        |                                                       |          |                                                      |                      |                    |                                                                                                    |
|                       |                         |            |          |         |         |       |        |                                                       |          |                                                      |                      |                    |                                                                                                    |
| 0                     |                         |            |          |         |         |       |        |                                                       |          |                                                      |                      |                    | 1000000000                                                                                                    |
|                       |                         |            |          |         |         |       |        |                                                       |          |                                                      |                      |                    | 200                                                                                                    |
|                       |                         |            |          |         |         |       |        |                                                       |          |                                                      |                      |                    |                                                                                                    |
|                       |                         |            |          |         |         |       |        |                                                       |          |                                                      |                      |                    | MRCILIK                                                                                                    |
|                       |                         |            |          |         |         |       |        |                                                       |          |                                                      |                      |                    | and the second second s |
|                       |                         |            |          |         |         |       |        |                                                       |          |                                                      |                      |                    | ANTHINING STREET                                                                                                    |
|                       |                         |            |          |         |         |       |        |                                                       |          |                                                      |                      |                    |                                                                                                    |
|                       |                         |            |          |         |         |       |        |                                                       |          |                                                      |                      |                    |                                                                                                    |
|                       |                         |            |          |         |         |       |        |                                                       |          |                                                      |                      |                    |                                                                                                    |
|                       |                         |            |          |         |         |       |        |                                                       |          |                                                      |                      |                    |                                                                                                    |
|                       |                         |            |          |         |         |       |        |                                                       |          |                                                      | 124                  | 1221 21            | 1111                                                                                                    |

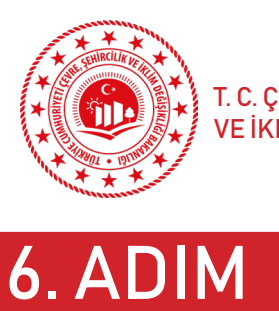

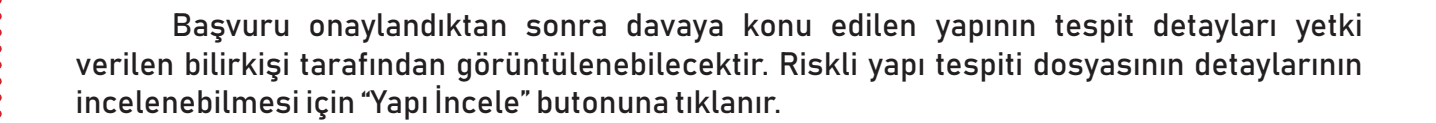

| ARAAD                 |                                            |                      |                                          |                                               | bilirkişi 🛪 ? 🕩                                                                                                  |
|-----------------------|--------------------------------------------|----------------------|------------------------------------------|-----------------------------------------------|----------------------------------------------------------------------------------------------------|
| Ara 🕝                 | — İş Listesi —                             |                      |                                          |                                               |                                                                                                    |
| Riskli Yapılar 👻      | Bilirkişi İş Listesi ve İletişim Bilgileri |                      |                                          |                                               | 📞 İletişim Bilgisi Düzenle 🔶 Başıvuru Yap                                                                        |
| Bilirkişi İşlemleri 🚽 | Mobil Telefon Numarası                     |                      | E-Pos                                    | ta                                            |                                                                                                    |
|                       | rşlemler YKN İl İlç                        | e Mahalle Ada        | Parsel Mahkeme Adı                       | Esas No Dava Konusu                           | Görevlendirme Yazısı Başvuru Durumu Red Açıklama                                                                 |
|                       | Yapı İncele 262026 İstanbul M              | altepe Cevizli 16101 | 6 İstanbul 1. idare Mahkemesi Başkanlığı | 2023/250 Riskli Yapı Tespiti İşleminin İptali | document.pdf 🗶 Başvuru Onaylandı                                                                                 |
|                       | $\smile$                                   |                      |                                          |                                               |                                                                                                    |
|                       |                                            |                      |                                          |                                               |                                                                                                    |
|                       |                                            |                      |                                          |                                               |                                                                                                    |
|                       |                                            |                      |                                          |                                               |                                                                                                    |
|                       |                                            |                      |                                          |                                               |                                                                                                    |
|                       |                                            |                      |                                          |                                               |                                                                                                    |
|                       |                                            |                      |                                          |                                               | and a second second second second second second second second second second second second second second second s |
|                       |                                            |                      |                                          |                                               | 1 1 1 1 1 1 1 1 1 1 1 1 1 1 1 1 1 1 1                                                                            |
|                       |                                            |                      |                                          |                                               | - A Martille                                                                                                    |
|                       |                                            |                      |                                          |                                               | a marine p                                                                                                    |
|                       |                                            |                      |                                          |                                               | 2 1 / St Manuter                                                                                                 |
|                       |                                            |                      |                                          |                                               |                                                                                                    |
|                       |                                            |                      |                                          |                                               |                                                                                                    |
|                       |                                            |                      |                                          |                                               | 2 47 15 15 11 10                                                                                                 |
|                       |                                            |                      |                                          |                                               |                                                                                                    |

| bilar | Vap: Bilgileri                                                |                      |                                                                            |            |                                                                                         |                    |                  |
|-------|---------------------------------------------------------------|----------------------|----------------------------------------------------------------------------|------------|-----------------------------------------------------------------------------------------|--------------------|------------------|
|       | Yapı Kimlik No<br>Tapu İlçe<br>Tapu Parsel<br>UAVT İl<br>CSBM | 262026               | Yapi Durumu<br>Tapu Mahalle<br>Yapi Cinsi<br>UAVT ilçe<br>UAVT Dış Kapı No |            | Yapi Riskii Olarak Onaylandii Tapu İl<br>Tapu Ada<br>UAVT Mahalle<br>Tespite Esas Yönet | tmelik             |                  |
|       | Tespit Bilgileri                                              |                      |                                                                            |            |                                                                                         |                    |                  |
|       | Aktif olayı temsil eder. Tespit No / Me                       | odel No Model Durumu | Tespit Sonucu                                                              | Yepi Cinsi | Tespit Dayanak Tipi                                                                     | Tespit Durumu      | Yetkili Mühendis |
|       | ↓işlemler 10663684/10                                         | 9683 Tamamlandi      | Riskli (Kesinleşene Kadar)                                                 | Yiğma      | RYTEIE (2019)                                                                           | İdareye Gönderildi |                  |
|       |                                                               |                      | V                                                                          | azgeç      |                                                                                         |                    |                  |
|       |                                                               |                      |                                                                            |            |                                                                                         | نحى                | * *              |
|       |                                                               |                      |                                                                            |            |                                                                                         |                    |                  |
|       |                                                               |                      |                                                                            |            |                                                                                         |                    |                  |
|       |                                                               |                      |                                                                            |            |                                                                                         |                    |                  |

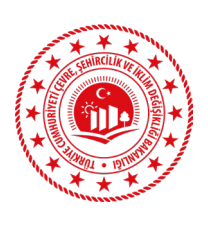

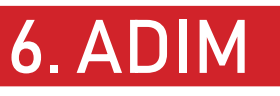

Açılan ekranda, "İşlemler" butonuna tıklanır ve lisanslı kuruluşça YAP.Net üzerinden oluşturulan son tespite ait yapı modeli, riskli yapı tespit raporu (birleştirilmiş rapor), değerlendirme formu görüntülenebilir. Tespit Detayı ekranından, tespit raporu üzerinde gerekli kontroller ve değerlendirmeler yapılma imkânı bulunmaktadır.

Aşağıda gösterilen ekranda yer alan "Modeli Görüntüle" butonuna tıklanarak, davaya konu edilen yapı hakkında lisanslı kurulum/kuruluşça oluşturulan mevcut yapı modeli ve tespit detayları görüntülenebilir. Bu model üzerinde bilirkişilerce inceleme ve değerlendirme yapılabilir.

Ayrıca, istenilmesi ya da ihtiyaç duyulması halinde bilirkişi tarafından "Model Oluştur" butonuna tıklanarak, YAP.Net'e erişim sağlanması suretiyle model üzerinde değişiklik veya parametrik olarak veri değişikliği yapılarak, yeniden analiz yapılabilir. Bu şekilde hazırlanan riskli yapı tespit raporunun Riskli Yapıların Tespit Edilmesine İlişkin Esaslar'a (RYTEİE) uygun olarak hazırlanıp hazırlanmadığına ilişkin sistem üzerinden muhakeme ve değerlendirme imkânı sunulmaktadır. Yeni bir model oluşturularak analiz yapılması halinde yapılan analiz ve hesaplamalara ilişkin teknik rapor görüntülenebilir, sistem üzerinden çıktı olarak alınabilir. YAP.Net'in kullanımına ilişkin bilgiye (https://altyapi.csb.gov.tr/) linkinden ulaşılabilir.

|                | G Yapı İncele                                                                                                  |                 |             | X.                                                                         |            |                                                                                               |                    | BİLİRKİŞİ 📿 🤉 🗭        |
|----------------|----------------------------------------------------------------------------------------------------|-----------------|-------------|----------------------------------------------------------------------------|------------|-----------------------------------------------------------------------------------------------|--------------------|------------------------|
| Riskli Yapılar | Yapı Bilgileri                                                                                                 |                 |             |                                                                            |            |                                                                                               |                    |                        |
|                | Yapı Kimlik No<br>Tapu liçe<br>Tapu Parsel<br>UAVT İİ<br>CSBM                                                  |                 | 262026      | Yapı Durumu<br>Tapu Mahalle<br>Yapı Cinsi<br>UAVT İlçe<br>UAVT Dış Kapı No |            | Yapi Riskii Olarak Onaylandii <b>Tapu İl</b><br>Tapu Ada<br>UAVT Mahalle<br>Tespite Esas Yöne | tmelik             |                        |
|                | Tespit Bilgileri                                                                                               |                 |             |                                                                            |            |                                                                                               |                    |                        |
|                | Pasif olayı temsil ede<br>Aktif olayı temsil ede                                                               | r.<br>Fr.       | Madel Dummu | Territ Conun                                                               | Yani Cinel | Tarait Davanak Tini                                                                           | Termit Dummu       | ()<br>Vashili Mohandia |
|                | ↓ [slem]er<br>Model: Govünzüle<br>Tespt Deday<br>Değerlendirme Formu<br>Model Oxyaz<br>Birteşt inlmişRapor.pdf | 10663684/109683 | Tamamlandi  | repir sənucu<br>Riskli (Kesinleşene Kadar)                                 | Yiğma      | respressional ripri                                                                           | idareye Gönderildi | TERMI MAUNERION        |
|                |                                                                                                    |                 |             |                                                                            | azgeç      |                                                                                               | 7.1                | •                      |
|                |                                                                                                    |                 |             |                                                                            |            |                                                                                               | EX.                | S Summing              |
|                |                                                                                                    |                 |             |                                                                            |            |                                                                                               |                    |                        |

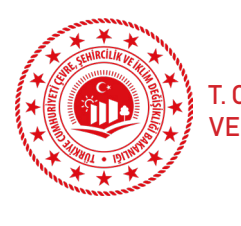

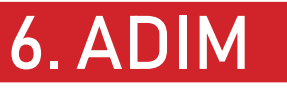

YAP.Net'in kullanımına ilişkin bilgi ve dokümanlara yukarıda verilen linke tıklanarak erişilen ekrandan aşağıda gösterilen menüden ulaşılması mümkündür.

| ← → C ① ê altyapi.csb.gov.tr |                                                                                                    | Q, Aranacak Kelineyi Gimiz                         | www.alli.atik.gov.tr 🛞 Tunge  | 1 V           | ର୍ଜ 🖈 🖬 🛓 :<br>^ |
|------------------------------|----------------------------------------------------------------------------------------------------|----------------------------------------------------|-------------------------------|---------------|------------------|
|                              | TÜRKİYE CUMHURİYETI<br>ÇEVRE, ŞEHİRCİLİK VE<br>İKLİM DEĞIŞİKLİĞİ BAKANI                                                                                          | LIĞI GENEL MÜDÜRLÜĞÜMÜ                             | z - görev Misyon-Vizyon Birin | MLER 🚱        |                  |
| <b>Materia</b>               | TESSIE!                                                                                                    | Altyapı ve Kentsel Dönüşüm Hizm<br>Genel Müdürlüğü | netleri                       |               | and the second   |
|                              | Haberler<br>Duyuruler<br>Movzuat ~<br>Kılevuzler                                                                                                    |                                                    |                               |               | THE REAL         |
|                              | 6306 Sayılı Kanun Kapsamında Riskli<br>Yapıların Tespil İçin Yekki Verilen<br>Kurum ve Kurülaşlar<br>Riskli Yapıların Tespitine Yönelik<br>Lisamılandırma Süreci |                                                    |                               |               |                  |
|                              | 6306 Sayılı Kanun Kapsamında<br>Protokol Yapılmış Bankalar<br>Riskli Yapı Süreci<br>Rezerv Yapı Alanı                                                            |                                                    |                               |               |                  |
|                              | Riskli Alan Süreci<br>Kentsel Dönüşüm Strateji Belgesi<br>Basında Genel Müdürlüğümüz<br>Bize Ulaşın                                                              | DUYURULAR                                          |                               | TÜMÜNÜ GÖSTER |                  |
|                              | İç Kontrol<br>Diğer Teknik Altyapı Çalışmaları<br>3194 Sayılı İmar Kanununun Geçici<br>16. Maddesi (İmar Barışı) Uyamca<br>Yaplacak Olan İşlemler                |                                                    |                               |               |                  |
|                              | Riskil Yapıların Tespit Edilmesine<br>İlişkin Esaslara Yönelik Eğitim<br>YAPMet Yazılan Program Eğitim<br>Videolan<br>Önerilen iklim ve Afetlere Dirençli        | HABERLER                                           |                               | 10M0N0 GÖSTER |                  |

Bilirkişi tarafından "Model Oluştur" butonuna tıklandığında, aşağıda gösterildiği gibi YAP.Net ekranına yönlendirilir.

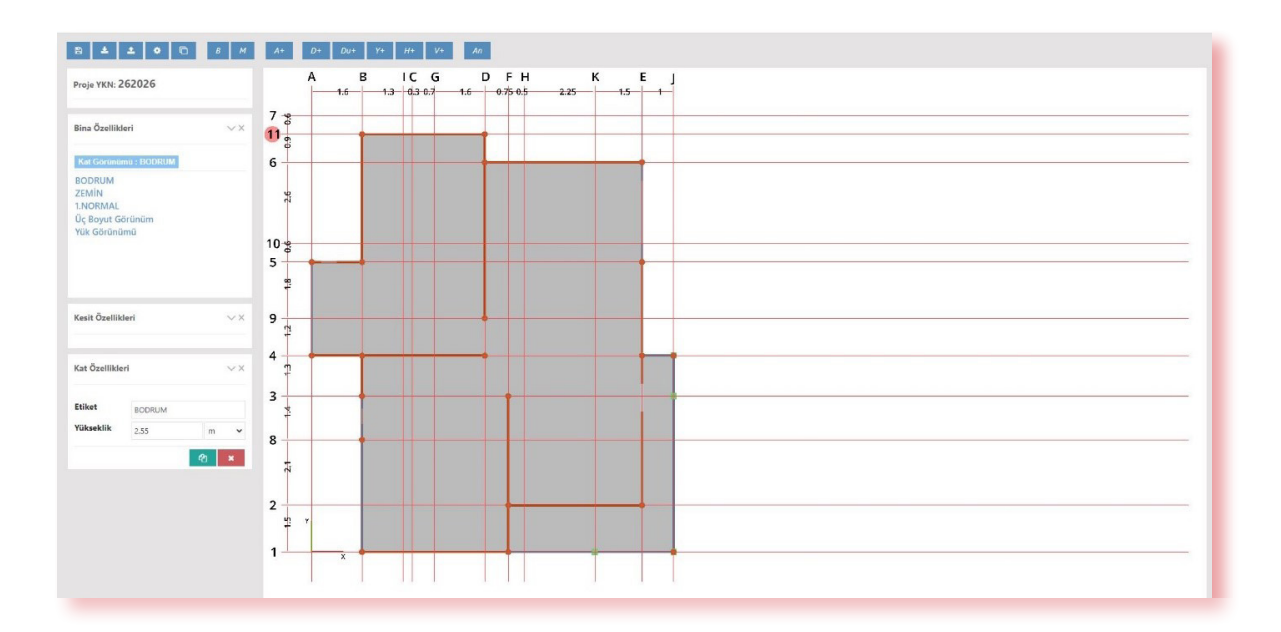

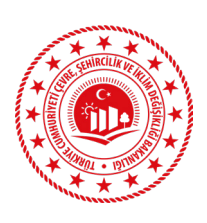

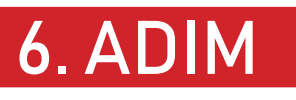

| Yapi K<br>Tapu<br>Tapu<br>UAVT<br>CSBM | Yapı Kimlik No<br>Tapu İlçe<br>Tapu Parsel<br>UAVT İİ<br>CSBM |                            |               | Yapı Durumu<br>Tapu Mahalle<br>Yapı Cinsi<br>UAYT İlçe<br>UAYT Dış Kapı No |            | Yapı Rökl Olarak Oraylandı Tapu İl<br>Tapu Ada<br>UAVT Mahalle<br>Tespite Esas Yönetmelik |                       |                   |
|----------------------------------------|---------------------------------------------------------------|----------------------------|---------------|----------------------------------------------------------------------------|------------|-------------------------------------------------------------------------------------------|-----------------------|-------------------|
| Tespit                                 | Bigileri<br>asif olayı temsil eder                            | <i>.</i>                   |               |                                                                            |            |                                                                                           |                       |                   |
| • /                                    | ktif olayı temsil eder                                        | r.<br>Tasais No / Madal No | Medal Dummu   | Tannis Famuer                                                              | Yani Cinsi | Tarrels Davanak Tini                                                                      | Taxala Dumumu         | Yeshili Mühandia  |
|                                        | ↓islemler                                                     | 10663684 / 109683          | Tamamlandi    | Riskli (Kesinleşene Kadar)                                                 | Yiĝma      | RYTELE (2019)                                                                             | İdareye Gönderildi    | reckin monenuis   |
|                                        | Modell Görüntüle                                              | İşlemler                   | Model Durumu  | Tespit Sonucu                                                              | Yapı Cinsi | Tespit Dayanak Tipi                                                                       | İşlem Yapan Kullanıcı | İşlem Yapan Kurum |
|                                        | Tespit Detay<br>egerlendirme Formu<br>Model Okuştur           | ∳İşlemler                  | Oluşturuluyor |                                                                            |            |                                                                                           | AHMET                 | Bilirkişi         |
|                                        | eştinîmişRapor.pdf                                            |                            |               |                                                                            |            |                                                                                           |                       |                   |
|                                        |                                                               |                            |               | Va                                                                         | zgeç       |                                                                                           | 5.7                   | 1 Sem             |
|                                        |                                                               |                            |               |                                                                            |            |                                                                                           | 24/                   | S ann             |
|                                        |                                                               |                            |               |                                                                            |            |                                                                                           |                       |                   |

6306 sayılı Kanun ve bu Kanunun Uygulama Yönetmeliği, ARAAD bilgi sistemi ve YAP.Net hakkında eğitim videolarına (https://altyapi.csb.gov.tr/) linkinin altında yer alan ilgili menüden ulaşılması,

Teknik destek için riskliyapilar@csb.gov.tr mail adresinden ve 0312 410 10 00 numaralı telefondan Bakanlığımıza (Altyapı ve Kentsel Dönüşüm Hizmetleri Genel Müdürlüğü) ulaşılması mümkündür.

#### ALTYAPI VE KENTSEL DÖNÜŞÜM HİZMETLERİ GENEL MÜDÜRLÜĞÜ

Modülün kullanımıyla ilgili yaşanan sorunlar ve sorular için;

# ¥

#### RİSKLİ YAPILAR DAİRESİ BAŞKANLIĞI

riskliyapilar@csb.gov.tr